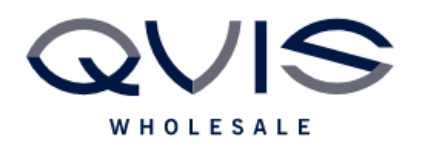

Ref:QRGC011

| PRODUCT:   | Cortex - VMS |
|------------|--------------|
| ITEM CODE: |              |

## **Introduction**

This guide has been formulated to assist with the initial setup of Cortex VMS.

- Download and install Cortex VMS from: <u>https://support.qvis.co.uk/hc/en-us/articles/360011265158-PC-Software-%CE%BB-Cortex-</u>
- 2. Select "Add NVR" from top menu bar

| File Edit | View Tools | Help          |          |          |              |               |              |        |
|-----------|------------|---------------|----------|----------|--------------|---------------|--------------|--------|
| Add NVR   | Remove NVR | Show Selected | Show All | Sequence | Sequence All | Playback Tool | NVR Settings | Alarms |

3. Complete the fields with required information: (Note: add NVR on same LAN IP address or remotely if port forwarded using port 50000)

| Add NVR - Enter Device Infor ? × |       |    |  | ×     |   |
|----------------------------------|-------|----|--|-------|---|
|                                  |       |    |  |       |   |
| IP Address:                      |       |    |  |       |   |
| Port Number:                     | 50000 |    |  |       |   |
| User Name:                       | admin |    |  |       |   |
| Password:                        |       |    |  |       |   |
| Device Name:                     |       |    |  |       |   |
|                                  |       | ОК |  | Cance | I |

4. The NVR will appear in the devices list on top left (press the dropdown to view connected cameras)

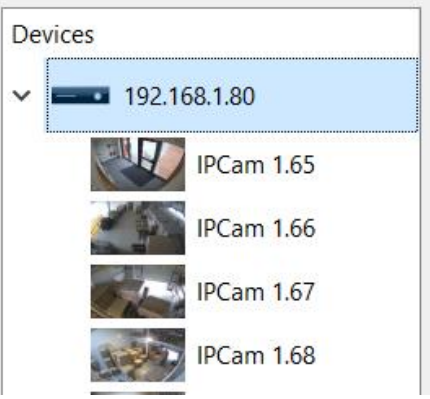

| Qvis Lighting & Security Ltd. | Page 1 of 2               |
|-------------------------------|---------------------------|
| Telephone: +44 (0)2393 870050 | Issued By: Technical Dept |
| Approved By:                  | Date:29/05/2024           |

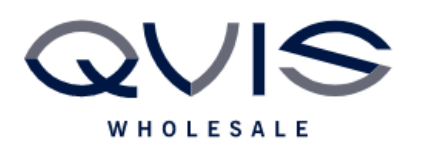

Ref:QRGC011

## 5. Once added you can use menu bar as follows:

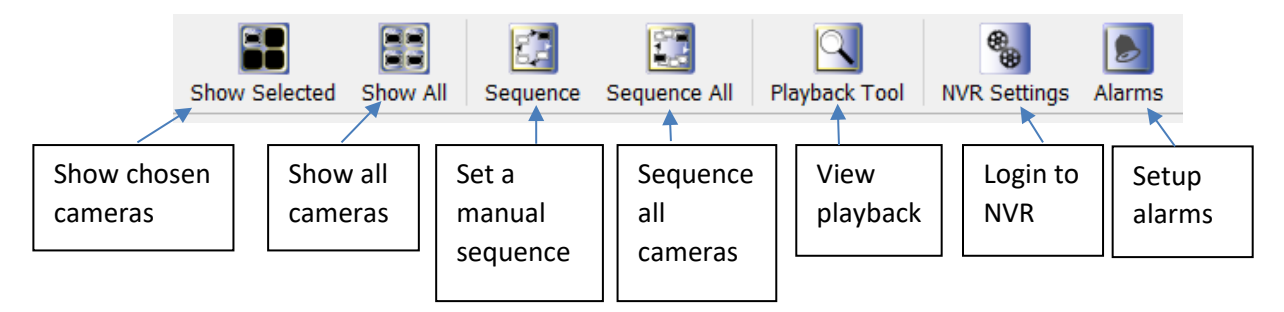

6. To login to NVR, select the NVR on left, and click "NVR Settings"

| Devices          |                     |
|------------------|---------------------|
| ✓ ■ 192.168.1.80 | NVR Settings Alarms |
| IPCam 1.65       |                     |
| IPCam 1.66       |                     |
| IPCam 1.67       |                     |
| IPCam 1.68       |                     |

7. Login using NVR login credentials and brows NVR menus as normal.

| Please Enter Account Information X |              |     |  |
|------------------------------------|--------------|-----|--|
| User Name:                         |              |     |  |
| Password:                          |              |     |  |
| Forgot Pass                        | word OK Cane | cel |  |

| Qvis Lighting & Security Ltd. | Page 2 of 2               |  |
|-------------------------------|---------------------------|--|
| Telephone: +44 (0)2393 870050 | Issued By: Technical Dept |  |
| Approved By:                  | Date:29/05/2024           |  |